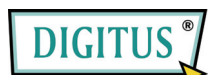

Serial/Parallel I/O, 2/1-Port PCI Express Add-on Card

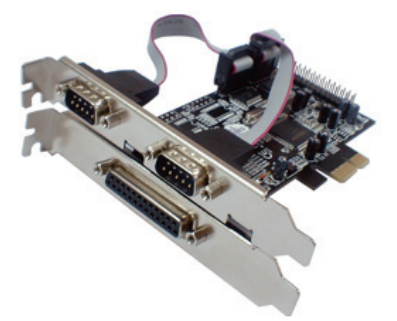

# Bedienungsanleitung (DS-30040)

Alle Markennamen sind Eigentum ihrer jeweiligen Inhaber.

# Funktionen und Besonderheiten

- Funktions- Erfüllt die PCI-Express-Basisspezifikation 1.0a
- merkmale Unterstützt 2 serielle UART-Anschlüsse
  - Integrierter 16C450/550-kompatibler UART-Anschluss
  - 256 Byte breite On-Chip-FIFO-Puffer für Sendung und Empfang an jedem seriellen Port.
  - Serielle Datenübertragung mit Übertragungsraten von bis zu 230.400 bit/s
  - Unterstützt Standard Parallel Port (SPP), Enhanced Parallel Port (EPP) und Enhanced Capability Port (ECP)
  - Parallele Datenübertragung mit Übertragungsraten von bis zu 1,5 Mbit/s

# Bus • PCI-Express x1

Anschlüsse • 2 serielle Steckverbinder DB-9, männlich

• 1 paralleler Steckverbinder DB-25, weiblich

# Systemanforderungen

- Windows® 7, Vista, XP
- PCI-Express-fähiges System mit einem freien PCI-Express-Steckplatz

Aufbau der Karte Parallel Port (J5) Serial Port 2 (J2) Serial Port 1 (J1)

# Hardwareinstallation

- 1. Computer ausschalten.
- 2. Netzstecker ziehen und das Gehäuse des Computers abnehmen.

- 3. Die Blende an einem freien PCIe-Steckplatz entfernen.
- Um die Karte zu installieren, den Bussteckverbinder der Karte vorsichtig in den gewählten PCIe-Steckplatz des Mainboards bündig einsetzen. Platine fest in den Schlitz drücken.
- 5. Die Karte wieder durch Anschrauben der Blende sichern.
- Das Gehäuse des Computers wieder montieren und das Netzkabel wieder anschließen.

# **Treiberinstallation**

## Windows<sup>®</sup> 7, Vista, XP

- 1. Die PCIe-Karte jetzt noch nicht in den PCIe-Steckplatz einsetzen.
- 2. Im Windows-Startmenü auf Ausführen... klicken.
- D:\DS-30040\2K\_XP\_2003\PCIeSetup32.exe eingeben und auf OK klicken.
- 4. Auf Installieren klicken, um die Treiber zu installieren.
- 5. Auf Beenden klicken, um die Treiberinstallation abzuschließen.
- 6. PC herunterfahren.
- 7. Die PCIe-Karte nun in den PCIe-Steckplatz einsetzen und den Computer wieder einschalten.
- Nach dem Bootvorgang beginnt Windows selbsttätig mit der Installation der Gerätetreibersoftware.

## Windows® XP-x64 / Server 2003-x64

- 1. Die PCIe-Karte jetzt noch nicht in den PCIe-Steckplatz einsetzen.
- D:\DS-30040\XP\_2003 x64\PCIeSetup64.exe eingeben und auf OK klicken.
- 3. Auf Installieren klicken, um die Treiber zu installieren.
- 4. Auf Beenden klicken, um die Treiberinstallation abzuschließen.
- 5. PC herunterfahren.
- Die PCIe-Karte nun in den PCIe-Steckplatz einsetzen und den Computer wieder einschalten.
- 7. Nach dem Bootvorgang beginnt Windows selbsttätig mit der Installation der Gerätetreibersoftware.

## Windows® Vista

- 1. Die PCIe-Karte jetzt noch nicht in den PCIe-Steckplatz einsetzen.
- D:\DS-30040\Vista\PCIeSetup32.exe eingeben und auf OK klicken.
- 3. Auf Installieren klicken, um die Treiber zu installieren.
- 4. Auf Beenden klicken, um die Treiberinstallation abzuschließen.
- 5. PC herunterfahren.
- 6. Die PCIe-Karte nun in den PCIe-Steckplatz einsetzen und den Computer wieder einschalten.
- 7. Nach dem Bootvorgang beginnt Windows selbsttätig mit der Installation der Gerätetreibersoftware.

#### Windows® Vista-x64

- 1. Die PCIe-Karte jetzt noch nicht in den PCIe-Steckplatz einsetzen.
- D:\DS-30040\Vista x64\PCIeSetup64.exe eingeben und auf OK klicken.
- 3. Auf Installieren klicken, um die Treiber zu installieren.
- 4. Auf Beenden klicken, um die Treiberinstallation abzuschließen.
- 5. PC herunterfahren.
- Die PCIe-Karte nun in den PCIe-Steckplatz einsetzen und den Computer wieder einschalten.
- 7. Nach dem Bootvorgang beginnt Windows selbsttätig mit der Installation der Gerätetreibersoftware.

## Installation der Windows®-Treiber überprüfen

Rufen Sie über die Windows-Systemsteuerung die Systemeigenschaften auf und klicken Sie dort auf die Registerkarte Geräte-Manager. Die Kategorie Anschlüsse (COM und LPT) müsste zwei Einträge High-Speed PCIe Serial Port ... und einen Eintrag PCIe ECP Parallel Port ... aufweisen.